Page **1** of **11** 

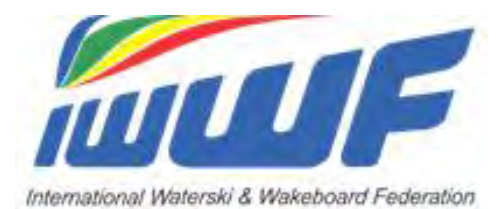

# EMS

# Training Management Competition Fees

# (incl. update July 2023 on online payments)

PWF - January 2023 Updated July 2023 with online payments

# **EMS Management of Competition Fees**

## 1 - Introduction

You can manage your competition fees (entry fees, training fees, meals, T-shirts, etc.) and use EMS to follow up the payments, whether done in cash or by check, bank transfer, credit card, etc. according to your local usage. You can also use PayPal to collect your payments.

Prerequisite to use the EMS management of competition fees is that your Athletes have been registered as participants to the competition in EMS. If the Scorers/Calculators add Athletes directly in the scoring system, they will escape the EMS payment controls **to the detriment of the Organisers**. It is therefore important to remind your Scorers/Calculators that they should NOT add any Athlete directly in the scoring system but download all their participants from EMS.

As far as **titled events** are concerned, further functions will be added within the next few months to cover the specific needs of such events (intentions to enter, entry lists, payments, etc.). More information will follow.

# 2 - How does the EMS management of competition fees work?

- To activate the function "Competition Fees Management" click on the tab "Finances" on the Competitions Details. See attachment 1.
- Click on the sub-tab "Settings" and the box "Entry Fee required", choose the currency of your competition fees and click the button "Save". **See attachment 2**. These settings will activate the Competition Fees Management for the competition.
- The payment status on the "Participation" screens in the Athlete's "My Competitions" menu and on the "Participations" screen of the Competition Details for the Organiser will be displayed. If the Entry Fee box is not clicked, the status of the payments will not appear.
- It is now mandatory for the Organiser to create his personalized "Competition Fees/Price List": entry fees, late entry fees, practice fees, meals/dinners (vegetarian or not!), T-shirts, other at his convenience. The Organiser can add local VAT and/or sales tax to his competition fees if necessary and according to local laws. However, the IWWF declines any responsibility/involvement in tax issues.
- Click on the sub-tab "Competition Fees/Price List", click the button "+" to register your price list options (see attachment 3:
  - The "Competition Fees/Price List" is interactive and shows how many of each item (meals/dinners, practice sessions, T-shirts per size, etc. have already been ordered). **See attachment 3.**
  - o Some items are mandatory (such as the basic entry fees) or facultative (practice, meals, etc.).
  - Prices options can be set at "0", for example for Officials skiing or riding free of charge.
  - Late entry fees, if any, are applied automatically according to entry deadline set by the Organiser in the competition details.
  - It is possible to set an amount zero for a price list item and offer for example free entry fees, etc. to Officials
  - A discount can be given to an Athlete by the Organiser on the screen "Fees per participants" but of course, this can only be done once the Athlete has registered to the competition. **See attachment 4.**
- The Organiser can use the EMS email system to send reminders for open payments and create.xls document/print out for easier control on site or more details.
- The Athlete clicks the appropriate options when registering to the competition in EMS and is automatically informed of the total amount he has to pay. **See attachment 5**. He also sees whether his payment has been successful on his "My Competitions list" in the Athletes menu. **See attachment 6**.
- The Athlete pays the Organiser by check, bank transfer, cash, credit card, etc. according to instructions of the Organiser (Families and Groups can pay individually or make bulk payments).
- In case of manual payments, the Organiser enters the received amounts <u>manually</u> in his EMS "payments list". See attachment 7, which automatically updates the overview list "Fees per participant". See attachment 8. The column "paid" in the Participants list" is also automatically updated. See attachment 9.
- The payment list offers search filters per month of payment, form of payment, etc. with bulk payments details also available by clicking on the "Edit" sign in the last column right. See attachment 10.
- If the Organiser is using the EMS Waiting List option, he can approve the Athlete's participation once the Competition Fees have been fully paid.
- These functions can be used to manage the payments, Whether the Athletes register themselves at the competition or are registered by the Organizer.
- Refunds can be booked in EMS on the Competitions Details/Finance/Payment tab with "minus" payment amounts for an approved but especially for a cancelled participant. Cancelled participants are displayed with a red "X" on the "Fees per Participant" and on the "Payments" view.

#### **Recommendation:**

The "Competition Fees/Price List" is very flexible and adaptable to many specific needs. However, the wider the variety of offered fees (for example special fees for families, students, club members, regional discount, etc.) the more care of the Organiser is required to check the payer's eligibility for the chosen option. Therefore, our recommendation is to keep your competition price list as simple and succinct as possible.

# 3 – Update July 2023: Online payment through PayPal

The Event Organisers have also the option (not mandatory) to collect their competition fees online through the PayPal platform. Here is how it works:

#### The Organiser:

- Must hold a PayPal BUSINESS account on which the collected competition fees will be credited. Opening such an
  account is free of charge (see <u>PayPal BUSINESS account</u>) but If the Organiser already holds a PayPal PRIVATE
  account, he just needs to upgrade it to BUSINESS under his profile in the account options.
- PayPal will charge standard fees to the Organiser for the collected transactions (approx. +/-3% depending on the countries). Nothing is charged to the Athletes.
- Prepares his competition price list under the "Finance" tab of the EMS "Competition Details", as described in the video tutorial <u>"Ems Manual payments for Organisers"</u> and the present document (see paragraph 2)
- Indicates his PayPal credentials (client ID, secret code) under "Settings" in the EMS competition details "Finance" tab section. Procedure (account number not necessary):
  - o Login to your PayPal Business account and click the menu item "Business Tools" on top in the middle
    - On the Business Tools screen scroll down to the bottom and click the "API Credentials" button and follow the procedure. **See attachment 11.**
    - On the screen "API Credentials", copy the "Client ID" and the "Secret Key" (attachment 12) to the same fields on the EMS Finance/Settings tab of your competition. See attachment 13.
- For data protection reasons only the "Assigned Organiser" as per the competition details has access to the "Finance" tab of the competition details but he may assign a second User in the field "User Access" of the "Settings" tab. This second User can be a member of the same Club, or an Official or someone from the Federation but must imperatively be registered in EMS as an EMS User. It can also be a Federation Administrator temporarily assigned by the Organiser.

#### The Athlete:

- Registers to the competition in EMS and chooses at the end how he wants to pay. This is self-explanatory.
- Has the choice to pay either by credit card or from his PRIVATE PayPal account if he holds one. Opening such an
  account by PayPal is free of charge (see <u>PayPal PRIVATE account</u>) and no transaction fees for the payment of
  EMS competition participations are charged to the Athlete (the Organiser pays).
- If he chooses to pay by credit card, the PayPal system will request his contact details (address, phone, email, etc.) but if he has a PayPal PRIVATE account, he will not have to provide all these information which are already stored in the PayPal system. It is therefore an advantage for the Athletes to hold a PayPal PRIVATE account.
- The Athlete can also pay separately at a later date by clicking the blue "Pay" button on his "My Competition" list in the Member Section.

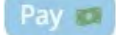

#### General information:

- All payments are processed directly between the Athlete and the Organiser, the IWWF is not a party of those payment transactions and has no access to the details of the payments that the Organiser receives. All payment links are provided solely for the convenience of the Athlete and Organiser, who are solely responsible for all transactions.
- Refunds (full or partial) if accepted by the Organiser, must be handled directly between the Athlete and the Organiser, through PayPal or otherwise. The IWWF/EMS is not involved in any refund negotiation and/or transaction.
- Family payments (for groups with EMS family accounts) are possible.
- Federation group payments are also possible.

- PayPal sends automatically a payment receipts by email to the Athlete and the Organiser once the payment is done.
- Should an invoice be requested by the Athlete, the Organisers can issue it in the PayPal system.
- Most IWWF Event Organisers are non-profit associations exempt from taxes. However, some Schools/Cableway
  Operators working on a profit basis may need to include local taxes (VAT, sales taxes, etc.) in their competition
  prices, according to their local laws and regulations. But as mentioned in the paragraph 2 above, The IWWF
  declines any involvement/responsibility in tax issues.

The EMS Team

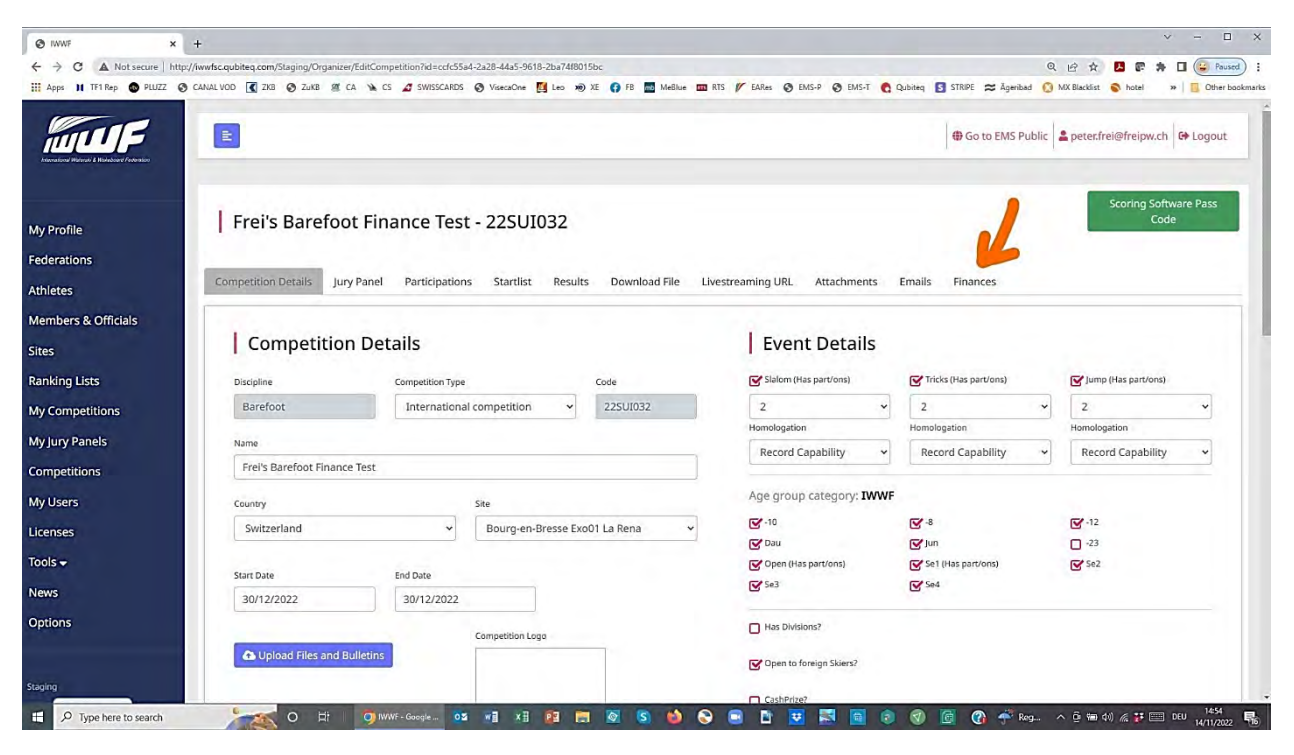

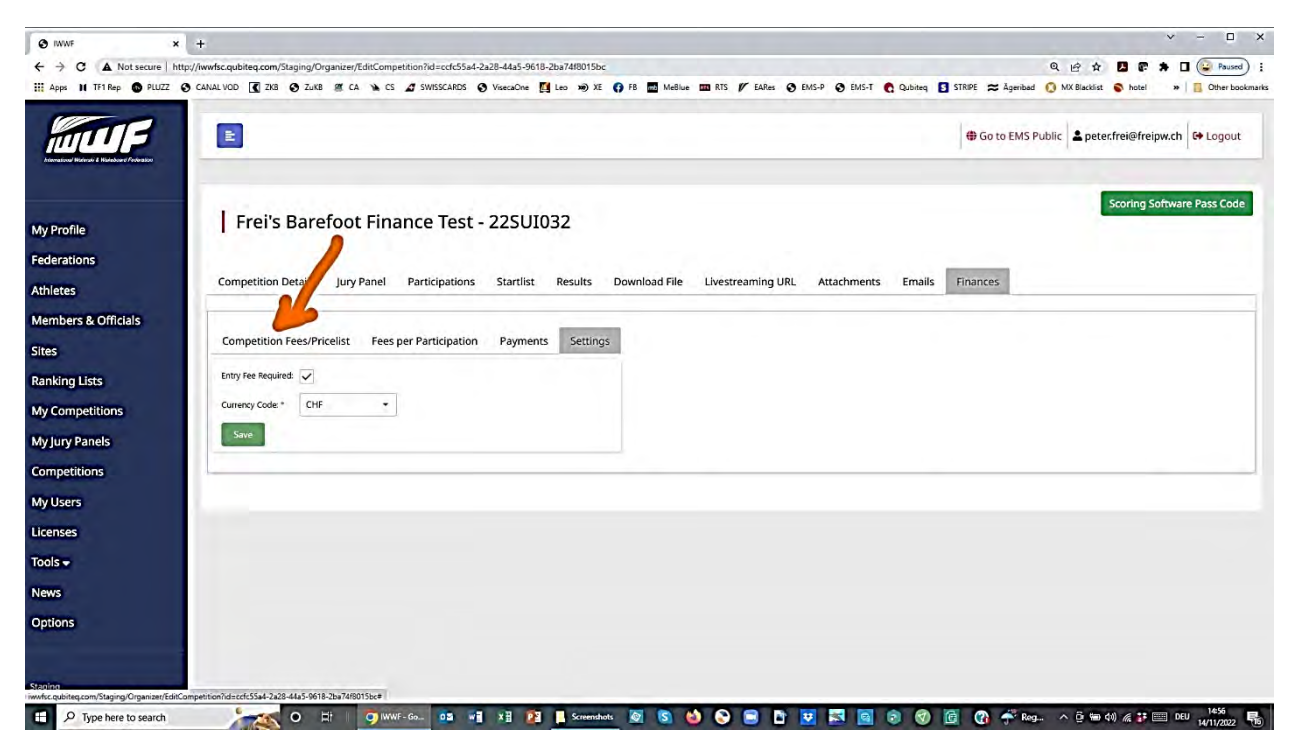

| Apps 🔰 TF1 Rep 💿 PLUZ | Z 🔇 CANAL VOD 【 ZKB 【 ZuKB                                         | 🛎 CA ` CS 🚺 Viseca             | Kaleo 🕄 Help x Xi     | mb MeBlu   | ie 🚾 RTS 🥢 EAR    | es 😧 EMS-P 🔇 EMS-T 🔞 🤇         | Qubiteq SSTRIPE » |             | )ther b |
|-----------------------|--------------------------------------------------------------------|--------------------------------|-----------------------|------------|-------------------|--------------------------------|-------------------|-------------|---------|
| Profile               | Frei's Barefoot                                                    | Finance Test - 2               | 22SUI032              |            |                   |                                | Scoring So<br>Co  | tware<br>de | e Pass  |
| erations              |                                                                    |                                |                       |            |                   |                                |                   |             |         |
| etes                  | Competition Details Jury P                                         | anel Participations            | Startlist Results     | Download I | File Livestreamir | ng URL Attachments Er          | mails Finances    |             |         |
| nbers & Officials     |                                                                    |                                |                       |            |                   |                                |                   |             |         |
|                       | Competition Fees/Pricelist                                         | Fees per Participation         | Payments Settings     |            |                   |                                |                   |             |         |
| king Lists            |                                                                    |                                |                       | 6          |                   |                                |                   | +           | 8       |
| Competitions          | Code 1                                                             | Туре                           | Name                  | #          | Is Mandatory      | Comments                       | Amount            |             |         |
| -                     | ▶ 1000                                                             | Entry Fees                     | Competition Entry Fee |            | ~                 | Officials 1/2/3 Events         | CHF 0.00          | 1           | î       |
| iry Panels            | • 1020                                                             | Entry Fees                     | Entry Fee 1 Events    |            | ~                 | Individual                     | CHF 100.00        | 1           | 8       |
| petitions             | * 1030                                                             | Entry Fees                     | Entry Fee 2 Events    |            | ~                 | Individual                     | CHF 120.00        | 1           | î.      |
| Isers                 | + 1040                                                             | Entry Fees                     | Entry Fee 3 Events    |            | ~                 | Individual                     | CHF 130.00        | 1           | î       |
|                       | * 2010                                                             | Late Fees                      | Late Entry Fee        | 3          |                   |                                | CHF 20.00         | 1           | î       |
| ises                  | > 3090                                                             | Official Training / Practice F | Team Practice Fee     | 8          |                   | 6 slalom/ 3 jumps / 10' tricks | CHF 30.00         | 1           | î       |
|                       | * 4010                                                             | Other                          | Meals                 | 9          |                   | Dinner Saturday normal         | CHF 35.00         | 1           | î.      |
| •                     | ▶ 4010                                                             | Other                          | Meals                 | 5          |                   | Dinner Saturday Vegetarian     | CHF 35.00         | 1           | ĩ       |
| •                     |                                                                    | 01                             | T-Shirt               | 2          |                   | Size L                         | CHF 15.00         | 1           | î       |
| ÷                     | + 4020                                                             | Other                          |                       |            |                   | Cirro VI                       | CHE 15:00         | 1           | a l     |
| •<br>ins              | <ul><li> 4020</li><li> 4020</li></ul>                              | Other                          | T-Shirt               | 1          |                   | JULC AL                        | and hereit        |             |         |
| •<br>s                | <ul> <li>4020</li> <li>4020</li> <li>4020</li> <li>4020</li> </ul> | Other<br>Other                 | T-Shirt<br>T-Shirt    | 1          |                   | Size S                         | CHF 15.00         | 1           | -       |

| /Profile        | Ski Dream Challe            | Athlete: Frei Andreas<br>Participations:<br>S - Open |                    |     | Code:     | UI982014816 |            |           | e Goro EMS   | Public 🚠 sib |                 | tur far feddant |
|-----------------|-----------------------------|------------------------------------------------------|--------------------|-----|-----------|-------------|------------|-----------|--------------|--------------|-----------------|-----------------|
| / Profile       | Ski Dream Challe            | S - Open                                             |                    |     |           |             |            |           |              |              |                 |                 |
| y Profile       | Ski Dream Challe            |                                                      |                    |     |           |             |            |           |              |              | Scoring Soft    | ware Pass Code  |
|                 |                             | Participation Fees                                   | Participation Fees |     |           |             |            |           |              |              |                 |                 |
| competitions    |                             |                                                      |                    |     |           |             |            |           |              |              |                 |                 |
| Co              | ompetition Details Jury Pan | el la tur                                            |                    |     |           |             |            | 7         | mails Monnes |              |                 |                 |
| Jury roneis     |                             | 1030 - Entry Eas 2 Evants (Entr                      | TT                 | Qty | T Price   | 17 Disc 17  | CHE 150.00 | PH P      |              |              |                 |                 |
| mpeutions<br>Ct | ompetition Fees/Pricelist   | 4020 - T-Shirt (Other) Size XL                       |                    | 2   | CHF 20.00 | 0%          | CHF 40.00  | /=        |              |              |                 |                 |
|                 |                             | 4010 - Meals (Other) Dinner Sat                      | urda               | 1   | CHF 25.00 | 100%        | CHF 0.00   | 18        |              |              |                 |                 |
|                 |                             | 4010 - Meals (Other) Dinner Sat                      | urda               | 1   | CHF 25.00 | 0%          | CHF 25.00  | 18        |              |              | E 0.            |                 |
|                 | Country 7 Athlete           |                                                      |                    |     |           | 7           | CHF 215.00 |           | Salamon      | Status       | Transaction Co. | le .            |
|                 | Stor Frei Andreas           |                                                      |                    |     |           |             |            |           | CHF 215.00   | Uppaid       |                 | 1               |
|                 | SUI Frei Bob                |                                                      |                    |     | 1         |             |            | Course 1  | CHF 0.00     | Paid         | T100060         | 1               |
|                 | SUI Treidone                | 1                                                    |                    |     |           | 1           | L          | cancer    | CHF B,DO     | Paid         | 1100051         | *               |
|                 | SUI Frei Peter              |                                                      |                    |     |           |             |            |           | CHF (30.00   | Unpaid       |                 | 1               |
|                 |                             |                                                      |                    |     |           | CHF 635     | 5.00 0     | HF 290.00 | CHF 345.00   |              |                 |                 |

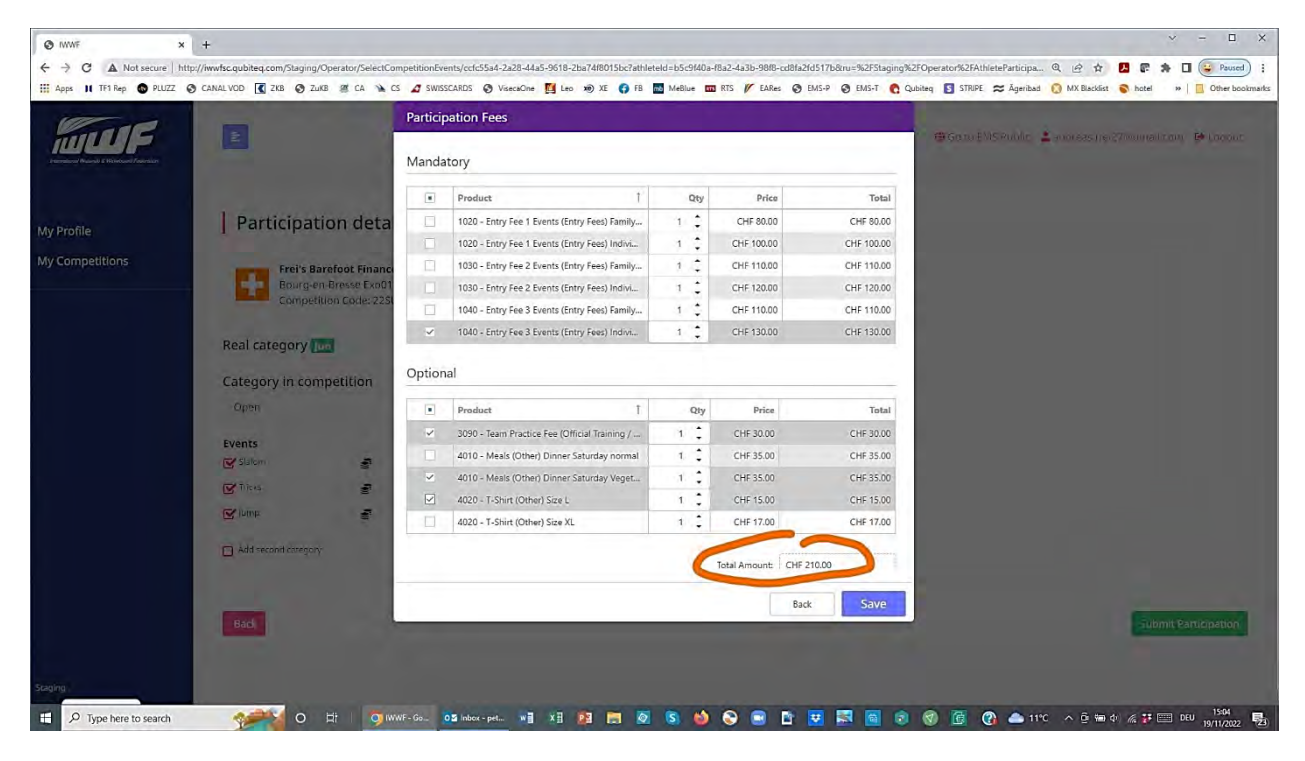

| IWWF X                 | IWWF                       | × +                                  |                      |                           |                        | ×                         | - 0 X                      |
|------------------------|----------------------------|--------------------------------------|----------------------|---------------------------|------------------------|---------------------------|----------------------------|
| ← → C ☆ ▲ Not secure   | iwwfsc.qubiteq.com/Staging | /Operator/AthleteParticipations      |                      |                           |                        | 0. @ ☆                    | * 🛛 😰 🗄                    |
| Apps 👖 TF1 Rep 💿 PLUZZ | S CANAL VOD 【 ZKB 【 :      | ZuKB 🛎 CA 🔺 CS 🚺 Viseca              | Keo 🔇 Help 🗴         | KE 📶 MeBlue 🚥 RTS 🥢 EARes | 🕄 EMS-P 🔇 EMS-T 👩      | Qubiteq 🚺 STRIPE »        | 0 Other bookmarks          |
|                        | E                          |                                      |                      |                           | 🔀 Go to EMS Public 🛔 j | ustineartonfrei@gmail.cor | n 🕒 Logout                 |
| My Profile             | My Competi                 | tions                                |                      |                           |                        |                           |                            |
| My Competitions        | + New Participation        |                                      |                      |                           |                        |                           |                            |
|                        | [                          |                                      |                      |                           |                        | and a second              |                            |
|                        | Show 10 ~ entries          |                                      |                      |                           |                        | Search: 23sui032          | ×                          |
|                        | Competition Date           | <ul> <li>Competition Name</li> </ul> | ÷<br>Discipline Cate | egory Event Country       | ÷<br>Code Paid         | Participation<br>Status   | *                          |
|                        | 03/12/2022                 | Ski Dream Challenge test             | Waterski Oper        | n Slalom F SUI            | 235UI032 × No          | ✓ Accepted Remov          | e Edit                     |
|                        | Showing 1 to 1 of 1 entri  | es (filtered from 20 total entries   |                      |                           |                        | Previous                  | i 1 Next                   |
|                        |                            |                                      |                      |                           |                        |                           |                            |
|                        |                            |                                      |                      |                           |                        |                           |                            |
|                        |                            |                                      |                      |                           |                        |                           |                            |
|                        |                            |                                      |                      |                           |                        |                           |                            |
|                        |                            |                                      |                      |                           |                        |                           |                            |
|                        |                            |                                      |                      |                           |                        |                           |                            |
|                        |                            |                                      |                      |                           |                        |                           |                            |
| Staging                |                            |                                      |                      |                           |                        |                           |                            |
| D Search 🥑 🚅           | ° 💶 🐴 🔕 🐢                  | 🚬 🖪 🖪 👿                              | 🗢 🛇 🔜 🗖              | P                         | ~                      | 🗞 💕 🗗 DEU 👳               | (10) ™ 15:27<br>02/12/2022 |

|                        |                                                                                                    |                                                                                                    |                  |                                                                    |                                                                                                    |                                                                                                    |                                                                                                    |                                         | - (  |
|------------------------|----------------------------------------------------------------------------------------------------|----------------------------------------------------------------------------------------------------|------------------|--------------------------------------------------------------------|----------------------------------------------------------------------------------------------------|----------------------------------------------------------------------------------------------------|----------------------------------------------------------------------------------------------------|-----------------------------------------|------|
| A Not secure           | http://iwwfsc.qubiteq.com/Staging/Organizer/EditCo                                                                                                    | empetition?id=ccfc55a4-2a28-44a5-9618-2b                                                                                      | a74/8015bc       |                                                                    |                                                                                                    |                                                                                                    | QEA                                                                                                    |                                         |      |
| PIKep 🐨 PLUZZ          |                                                                                                    | us 🖉 swisscands 🕑 visecaune 📴 i                                                                                               | .eo 10 AE 🚺 FB 🔛 | Meblue III RIS                                                     | DARIes O EMIS-P                                                                                                    | Buis-1 C Qubited 5                                                                                                    | STRIPE 😂 Agendad 🚺 MA blacklist 🐧                                                                                  | notei x                                 | •    |
| TF                     |                                                                                                    |                                                                                                    |                  |                                                                    |                                                                                                    |                                                                                                    | Go to EMS Public                                                                                                   | i@freipw.ch                             | G‡ L |
|                        | Leurandere                                                                                                    |                                                                                                    |                  |                                                                    |                                                                                                    |                                                                                                    | s                                                                                                    | Scoring Softw                           | vare |
|                        | Frei's Barefoot Fil                                                                                                    | nance lest - 2250103                                                                                                    | 52               |                                                                    |                                                                                                    |                                                                                                    |                                                                                                    | Code                                    | •    |
|                        |                                                                                                    |                                                                                                    |                  |                                                                    |                                                                                                    |                                                                                                    |                                                                                                    |                                         |      |
|                        | Competition Details Jury Pane                                                                                                    | I Participations Startlist                                                                                                    | Results Download | File Lives                                                         | streaming URL Atta                                                                                                    | chments Emails                                                                                                    | Finances                                                                                                    |                                         |      |
|                        |                                                                                                    | <u> </u>                                                                                                    |                  |                                                                    |                                                                                                    |                                                                                                    |                                                                                                    |                                         |      |
| Officials              | Anartini interiore di                                                                                                    |                                                                                                    |                  |                                                                    |                                                                                                    |                                                                                                    |                                                                                                    |                                         |      |
|                        | Compatition Ease/Pricelist Ea                                                                                                    | es per Participation Payments                                                                                                 | Settings         |                                                                    |                                                                                                    |                                                                                                    |                                                                                                    |                                         |      |
|                        | competition rees riceist re                                                                                                    |                                                                                                    |                  |                                                                    |                                                                                                    |                                                                                                    |                                                                                                    |                                         |      |
| s                      | competition reesenceise re                                                                                                    |                                                                                                    |                  |                                                                    |                                                                                                    |                                                                                                    |                                                                                                    |                                         | [    |
| s                      | Payment DateTime                                                                                                    | T Code                                                                                                    | TC               | suntry T                                                           | Amount                                                                                                    | Form of Payment                                                                                                    | Comments                                                                                                    |                                         | [    |
| s<br>tions             | Payment DateTime + 07/08/2022 12:30                                                                                                    | T Code<br>T100032                                                                                                    | T                | ountry T                                                           | Amount<br>CHF 500.00                                                                                                    | Form of Payment                                                                                                    | Comments Paid by Federation                                                                                        | 0                                       | 6    |
| s<br>tions<br>els      | Payment DataTime<br>+ 07/08/2022 12:30<br>+ 31/08/2022 08:33                                                                                                    | T Code<br>1100032<br>1100035                                                                                                  | T C              | AUT<br>SUI                                                         | Amount<br>CHF \$00.00<br>CHF 80.00                                                                                                    | Form of Payment T<br>Bank Transfer<br>Cash                                                                                                    | F Comments Paid by Federation                                                                                      | 0                                       |      |
| s<br>tions<br>els<br>s | Payment DateTime<br>+ 07/06/2022 12:30<br>+ 31/06/2022 08:33<br>+ 31/08/2022 08:47                                                                                                    | Code<br>T100032<br>T100035<br>T100036                                                                                         | T                | AUT<br>SUI<br>SUD                                                  | Amount<br>CHF 500.00<br>CHF 80.00<br>CHF 40.00                                                                                                  | Form of Payment                                                                                                    | Comments<br>Faid by Federation                                                                                     | 0                                       | 5    |
| s<br>tions<br>els<br>s | Payment DateTime<br>+ 07/08/2022 12:30<br>+ 31/08/2022 08:33<br>+ 31/08/2022 08:47<br>+ 31/08/2022 08:49                                                                                                    | Code<br>T100032<br>T100035<br>T100036<br>T100037                                                                              | T C              | AUT<br>AUT<br>SUI<br>SUD<br>SUI                                    | Amount<br>CHF 500.00<br>CHF 80.00<br>CHF 40.00<br>-CHF 40.00                                                                                    | Form of Payment<br>Bank Transfer<br>Cash<br>PayPal<br>Cash                                                                                    | Comments<br>Paid by Federation                                                                                     | 0<br>0<br>0                             | [    |
| s<br>tions<br>els<br>s | Payment DateTime<br>+ 07/06/2022 12.30<br>+ 31/06/2022 08.33<br>+ 31/06/2022 08.47<br>+ 31/06/2022 08.49<br>+ 31/06/2022 08.49<br>+ 31/06/2022 08.53                                                                                         | Code<br>T100032<br>T100036<br>T100036<br>T100037<br>T100038                                                                   | T C              | AUT<br>SUI<br>SUD<br>SUI<br>SUI                                    | Amount<br>CHF 500.00<br>CHF 80.00<br>CHF 40.00<br>-CHF 40.00<br>CHF 120.00                                                                      | Form of Payment<br>Bank Transfer<br>Cash<br>PayPal<br>Cash<br>CreditCard                                                                      | Comments<br>Paid by Federation                                                                                     | 0<br>0<br>0                             |      |
| s<br>els<br>s          | Payment DatoTime<br>+ 07/08/2022 12:30<br>+ 31/08/2022 08:37<br>+ 31/08/2022 08:47<br>+ 31/08/2022 08:49<br>+ 31/08/2022 08:49<br>+ 31/08/2022 08:53<br>+ 02/09/2022 09:15                                                                   | ▼ Code<br>T100032<br>T100035<br>T100036<br>T100037<br>T100038<br>T100039                                                      | T C              | AUT<br>SUI<br>SUD<br>SUI<br>SUI<br>SUI<br>SUI                      | Amount<br>CHF 500.00<br>CHF 80.00<br>CHF 40.00<br>-CHF 40.00<br>CHF 120.00<br>CHF 50.00                                                         | Form of Payment T<br>Bank Transfer<br>Cash<br>PayPal<br>Cash<br>CreditCard<br>PayPal                                                          | f Comments<br>Paid by Federation<br>Paid by Participant: overpayment                                               | 0<br>0<br>0                             |      |
| s<br>els<br>s          | Payment DataTime<br>+ 07/06/2022 12:30<br>+ 31/08/2022 08:33<br>+ 31/08/2022 08:47<br>+ 31/08/2022 08:53<br>+ 02/09/2022 08:53<br>+ 02/09/2022 08:53<br>+ 18/10/2022 08:54                                                                   | Code<br>T100032<br>T100035<br>T100036<br>T100037<br>T100038<br>T100039<br>T100041                                             | T                | AUT<br>SUI<br>SUD<br>SUI<br>SUI<br>SUI<br>SUI                      | Amount<br>CHF 50.00<br>CHF 80.00<br>CHF 40.00<br>CHF 120.00<br>CHF 120.00<br>CHF 140.00                                                         | Form of Payment.                                                                                                    | Comments     Paid by Federation     Paid by Participant: overpayment                                               | 0<br>0<br>0                             |      |
| s<br>tions<br>els<br>s | Payment DateTime<br>+ 07/08/2022 12:30<br>+ 31/08/2022 08:33<br>+ 31/08/2022 08:47<br>+ 31/08/2022 08:53<br>+ 02/09/2022 08:53<br>+ 18/10/2022 66:54<br>+ 18/10/2022 66:02                                                                   | Code<br>T100032<br>T100035<br>T100036<br>T100037<br>T100038<br>T100039<br>T100041<br>T100042                                  | T (              | AUT<br>SUI<br>SUD<br>SUI<br>SUI<br>SUI<br>SUI<br>SUI               | Amount<br>CHF 500.00<br>CHF 80.00<br>CHF 40.00<br>CHF 40.00<br>CHF 50.00<br>CHF 50.00<br>CHF 140.00<br>CHF 140.00                               | Form of Payment 1<br>Bank Transfer<br>Cash<br>Cash<br>CreditCard<br>PayPal<br>Cash<br>Cash<br>Cash                                            | Comments     Paid by Federation     Paid by Participant: overpayment                                               | 000000000000000000000000000000000000000 |      |
| s<br>tions<br>els<br>s | Payment DataTime<br>+ 07/08/2022 12:30<br>+ 31/08/2022 08:33<br>+ 31/08/2022 08:47<br>+ 31/08/2022 08:47<br>+ 31/08/2022 08:47<br>+ 31/08/2022 08:45<br>+ 18/10/2022 08:55<br>+ 18/10/2022 08:54<br>+ 18/10/2022 08:31                       | Code<br>1100032<br>1100035<br>1100036<br>1100037<br>1100038<br>1100039<br>1100041<br>1100042<br>1100043                       | T c              | AUT<br>SUI<br>SUD<br>SUI<br>SUI<br>SUI<br>SUI<br>SUI<br>SUI        | Amount<br>CHF 50000<br>CHF 4000<br>CHF 4000<br>CHF 12000<br>CHF 12000<br>CHF 14000<br>CHF 14000<br>CHF 14000                                    | Form of Payment. [1]<br>Bank Transfer<br>Cash<br>PayPal<br>Cash<br>Cash<br>Cash<br>Cash<br>Cash<br>Cash                                       | Comments     Faid by Federation     Paid by Participant: overpayment                                               | 000000000000000000000000000000000000000 |      |
| s<br>tions<br>els<br>s | Payment DataTime<br>07/06/2022 12:30<br>31/06/2022 08:33<br>31/06/2022 08:33<br>31/06/2022 08:47<br>31/06/2022 08:47<br>31/06/2022 08:45<br>16/10/2022 06:53<br>16/10/2022 06:21<br>16/10/2022 06:21<br>16/10/2022 06:31<br>16/10/2022 06:31 | Code<br>T100032<br>T100035<br>T100035<br>T100036<br>T100037<br>T100039<br>T100041<br>T100042<br>T100043<br>T100044            | T c              | AUT<br>SUI<br>SUD<br>SUI<br>SUI<br>SUI<br>SUI<br>SUI<br>SUI<br>SUI | Amount<br>CHF 500.00<br>CHF 80.00<br>CHF 40.00<br>CHF 40.00<br>CHF 120.00<br>CHF 140.00<br>CHF 140.00<br>CHF 140.00<br>CHF 140.00<br>CHF 140.00 | Form of Payment "<br>Bank Transfer<br>Cash<br>PayPal<br>Cash<br>CreditCard<br>PayPal<br>Cash<br>Cash<br>Cash<br>Cash<br>Cash<br>Cash          | Comments     Faid by Federation     Paid by Participant: overpayment     Refund                                    | 000000000000000000000000000000000000000 |      |
| s<br>tions<br>els<br>s | Payment DateTime<br>Payment DateTime                                                                                                    | Code<br>T100032<br>T100035<br>T100036<br>T100036<br>T100038<br>T100039<br>T100041<br>T100042<br>T100043<br>T100044<br>T100045 | T C              | AUT<br>SUI<br>SUD<br>SUI<br>SUI<br>SUI<br>SUI<br>SUI<br>SUI<br>SUI | Алноилт<br>Сня 50000<br>Сня 6000<br>Сня 4000<br>Сня 4000<br>Сня 7000<br>Сня 74000<br>Сня 74000<br>Сня 74000<br>Сня 74000<br>Сня 74000           | Form of Payment<br>Bank Transfer<br>Cash<br>PayPal<br>Cish<br>CreditCard<br>PayPal<br>Cash<br>Cash<br>Cash<br>Cash<br>Bank Transfer<br>PayPal | Comments     Paid by Federation     Paid by Participant: overpayment     Refund     Refund     Refund to much paid | 000000000000000000000000000000000000000 |      |

|                                                                                  | 🧭 ZUKB 🏽 CA 🔌 CS 🖉 SWISSCA                                                                                    | IRDS 🞯 VisecaOne 🛄 Leo 🕨                                                                                                    | 🐵 XE 🕜 FB 🔤 MeBlue 🕻            | RTS / EARes                                                                                  | EMS-P 😧 EMS-T 🖸 Q                                                                        | ubiteq 🚺 STRIPE 🕿                                                                          | S Ageribad 🔘 MX                                      | (Blacklist 🔊 hotel 🔹                    |
|----------------------------------------------------------------------------------|----------------------------------------------------------------------------------------------------|----------------------------------------------------------------------------------------------------|---------------------------------|----------------------------------------------------------------------------------------------|------------------------------------------------------------------------------------------|--------------------------------------------------------------------------------------------|------------------------------------------------------|-----------------------------------------|
| Ē                                                                                |                                                                                                    |                                                                                                    |                                 |                                                                                              |                                                                                          | 4 Go to                                                                                    | EMS Public                                           | peter.frei@freipw.ch                    |
| Frei's I                                                                         | Barefoot Finance Te                                                                                           | - 22SUI032                                                                                                    |                                 |                                                                                              |                                                                                          |                                                                                            |                                                      | Scoring Softv<br>Code                   |
| Competition D                                                                    | etails Jury Panel Partipat                                                                                    | tions Startlist Resu                                                                                                    | lts Download File               | Livestreaming URL                                                                            | Attachments E                                                                            | mails Finance                                                                              | s                                                    |                                         |
| _                                                                                | 6                                                                                                    |                                                                                                    |                                 |                                                                                              |                                                                                          |                                                                                            |                                                      |                                         |
| Competition F                                                                    | ees/Pricelist Fees per Particip                                                                               | ation Payments Se                                                                                                    | ettings                         |                                                                                              |                                                                                          |                                                                                            |                                                      |                                         |
|                                                                                  |                                                                                                    |                                                                                                    |                                 |                                                                                              |                                                                                          |                                                                                            |                                                      |                                         |
|                                                                                  |                                                                                                    |                                                                                                    |                                 |                                                                                              |                                                                                          |                                                                                            |                                                      |                                         |
| Country                                                                          | T Athlete                                                                                                    | 1♥ Code ▼                                                                                                    | T Events                        | Fees                                                                                         | Credit                                                                                   | Balance                                                                                    | Status                                               | Transaction Code                        |
| AUT                                                                              | Ahammer Elena                                                                                                 | AUT022017535                                                                                                    | 1                               | CHF 100.00                                                                                   | CHF 136.25                                                                               | -CHF 36.25                                                                                 | Paid                                                 | T100032                                 |
|                                                                                  | Ahammer Vincent                                                                                               | AU1352019270                                                                                                    | 1                               | CHF 135.00                                                                                   | CHF 1/1.25                                                                               | -CHF 36.25                                                                                 | Pard                                                 | 1100032                                 |
| TUA                                                                              | And the second devices of the                                                                                 | annenne ande                                                                                                    |                                 |                                                                                              | C.HF 195(R)                                                                              | CHF 5,00                                                                                   | Partially Paid                                       |                                         |
|                                                                                  | Bonnemann Carlotta                                                                                            | GER652012761                                                                                                    | 1                               | CHF 200.00                                                                                   | CHE 20.00                                                                                | CHEDDO                                                                                     | David                                                |                                         |
| GEF                                                                              | t Bonnemann Carlotta<br>Frei Albert                                                                           | GER652012761<br>SUI982014733                                                                                                 | 1                               | CHF 20.00                                                                                    | CHF 20.00                                                                                | CHF 0.00                                                                                   | Paid                                                 | More 🕶                                  |
| AUT<br>GEF<br>SUT                                                                | Bonnemann Carlotta<br>Frei Albart<br>Frei Alois                                                               | GER652012761<br>SUI982014733<br>SUI982014622                                                                                 | 1                               | CHF 200.00<br>CHF 200.00<br>CHF 200.00                                                       | CHF 20.00<br>CHF 0.00                                                                    | CHF 0.00<br>CHF 200.00                                                                     | Paid<br>Unpaid                                       | More -                                  |
| AUT<br>GEF<br>SUI<br>SUI<br>SUI<br>SUI<br>SUI<br>SUI<br>SUI<br>SUI<br>SUI<br>SUI | Bonnemann Carlotta     Frei Albert     Frei Alois     Frei Alois     Frei Alois     Frei Andreas     Erre Boh | GER652012761<br>SUI982014733<br>SUI982014622<br>SUI982014616                                                                 | 1 1 1 1                         | CHF 20000<br>CHF 20000<br>CHF 200.00<br>CHF 120.00<br>CHF 120.00                             | CHF 20.00<br>CHF 0.00<br>CHF 140.00<br>CHF 110.00                                        | CHF 0.00<br>CHF 200.00<br>-CHF 20.00                                                       | Paid<br>Unpaid<br>Paid                               | More -                                  |
| AUT<br>GEF<br>SU<br>SU<br>SU<br>SU<br>SU<br>SU                                   | t Bonnemann Carlotta<br>Frei Albert<br>Frei Alois<br>Frei Andreas<br>Frei Bob<br>Frei Cathenna                | GER652012761<br>SUI982014733<br>SUI982014622<br>SUI982014616<br>SUI982014616<br>SUI982014616                                 | 1<br>1<br>1<br>3                | CHF 20000<br>CHF 200.00<br>CHF 200.00<br>CHF 120.00<br>CHF 120.00                            | CHF 20.00<br>CHF 0.00<br>CHF 140.00<br>-CHF 110.00                                       | CHF 0.00<br>CHF 200.00<br>-CHF 20.00<br>CHF 305.00                                         | Paid<br>Unpaid<br>Paid<br>Unpaid<br>Paid             | More -<br>T100041<br>T100038<br>T100053 |
|                                                                                  | t Bonnemann Carlotta<br>Frei Albert<br>Frei Alots<br>Frei Bob<br>Frei Bob<br>Frei Sabob                       | GER652012761<br>SUI982014733<br>SUI982014622<br>SUI982014816<br>SUI982014616<br>SUI982014633<br>SUI982014736                 | 1<br>1<br>1<br>3<br>1<br>2      | CHF 20.00<br>CHF 20.00<br>CHF 120.00<br>CHF 120.00<br>CHF 120.00<br>CHF 120.00<br>CHF 150.00 | CHF 20.00<br>CHF 0.00<br>CHF 140.00<br>-CHF 110.00<br>CHF 120.00<br>CHF 0.00             | CHF 0.00<br>CHF 200.00<br>-CHF 20.00<br>CHF 305.00<br>CHF 0.00<br>CHF 165.00               | Paid<br>Unpaid<br>Paid<br>Unpaid<br>Paid<br>Unpaid   | More -<br>T100041<br>T100038<br>T100053 |
|                                                                                  | t Bonnemann Carlotta<br>Frei Albert<br>Frei Aols<br>Frei Bob<br>Frei Catherine<br>Frei Jakob                  | GER652012761<br>SUI962014733<br>SUI982014622<br>SUI982014616<br>SUI982014616<br>SUI982014633<br>SUI982014736<br>SUI982014736 | 1<br>1<br>1<br>3<br>1<br>2<br>1 | CHF 20.00<br>CHF 20.00<br>CHF 20.00<br>CHF 120.00<br>CHF 120.00<br>CHF 150.00<br>CHF 120.00  | CHF 20.00<br>CHF 0.00<br>CHF 140.00<br>-CHF 110.00<br>CHF 120.00<br>CHF 0.00<br>CHF 0.00 | CHF 0.00<br>CHF 200.00<br>-CHF 20.00<br>CHF 305.00<br>CHF 0.00<br>CHF 165.00<br>CHF 120.00 | Paid<br>Unpaid<br>Paid<br>Unpaid<br>Unpaid<br>Unpaid | More -<br>T100041<br>T100038<br>T100053 |
|                                                                                  | t Bonnemann Carlotta<br>Frei Albert<br>Frei Andreas<br>Frei Bob<br>Frei Catherine<br>Frei Jakob<br>Frei Lakob | GER652012761<br>SUI982014733<br>SUI982014522<br>SUI982014526<br>SUI982014616<br>SUI982014616<br>SUI982014616<br>SUI982014618 | 1<br>1<br>1<br>3<br>1<br>2<br>1 | CHF 20.00<br>CHF 20.00<br>CHF 20.00<br>CHF 120.00<br>CHF 120.00<br>CHF 120.00<br>CHF 185.00  | CHF 20.00<br>CHF 0.00<br>CHF 140.00<br>CHF 140.00<br>CHF 140.00<br>CHF 0.00<br>CHF 0.00  | CHF 0.00<br>CHF 20.00<br>CHF 20.00<br>CHF 305.00<br>CHF 0.00<br>CHF 165.00<br>CHF 120.00   | Paid<br>Unpaid<br>Paid<br>Unpaid<br>Unpaid<br>Unpaid | More -<br>T100041<br>T100038<br>T100053 |

| Ø IWWF ×                    | +                                   |                       |                               |                       |                |                                   |               |                    |                  |           | ✓ - □       |
|-----------------------------|-------------------------------------|-----------------------|-------------------------------|-----------------------|----------------|-----------------------------------|---------------|--------------------|------------------|-----------|-------------|
| - > C A Not secure   http:/ | /iwwfsc.qubiteq.com/Staging/Organiz | er/EditCompetition?id | ccfc55a4-2a28-44a5-9618-2ba74 | 4f8015bc              |                |                                   |               |                    | 0.04             | <b>1</b>  | 🖈 🖬 😨 Pausr |
| Apps II TF1 Rep S PLUZZ S   | CANAL VOD 💽 ZKB 🧭 ZuKB 🥮            | CA 🏔 CS 🗖 SWIS        | SCARDS 🚱 VisecaOne 📕 Leo      | xe 🕜 FB 🔤             | MeBlue 🗰 RTS   | FEARes O EMS-P O EM               | S-T 🕻 Qubiteq | S STRUPE 🕿 Ágeriba | ad 🔘 MX Blacklis | t 🕤 hatel | >> Other b  |
| ederations                  |                                     |                       |                               |                       |                |                                   |               |                    |                  |           |             |
| thlatas                     | Competition Details Ju              | ry Panel Partic       | pations Startlist Re          | sults Downloa         | d File Livestr | reaming URL Attachm               | ents Emails   | Finances           |                  |           |             |
| ambars 8 Officials          |                                     |                       |                               |                       |                |                                   |               |                    |                  |           |             |
|                             | + New Participation                 | Report participa      | tions                         |                       |                |                                   |               |                    |                  |           |             |
| tes                         |                                     |                       |                               |                       |                |                                   |               |                    |                  |           |             |
|                             | Approved Particip                   | ations                |                               |                       |                |                                   |               |                    |                  |           |             |
| ly Competitions             | Show 50 👻 entries                   |                       |                               |                       |                |                                   |               | V                  | Search:          |           |             |
| ly Jury Panels              | Athlete 🗸                           | Country               | Category/Age +                | Birth Date            | Event *        | Participation Status              | Paid +        | Entry Date 🗧       |                  |           |             |
| ompetitions                 | AHAMMER Karl                        | AUT                   | Open M (53)                   | 01/01/1969            | Slalom         | ✓ Accented (IP)                   | Yes           | 18.11.2022 23:07   | To Wait          | Remove    | Edit        |
| ly Users                    | (AUT782007745)                      |                       |                               | and the second second | -385.87C-2     |                                   |               |                    | List             |           |             |
| icenses                     | AHAMMER Vincent<br>(AUT352019270)   | AUT                   | Open M (17)                   | 01/01/2005            | Slalom         | <ul> <li>Accepted (IP)</li> </ul> | ✓ Yes         | 15.11.2022 20:53   | To Wait<br>List  | Remove    | Edit        |
| pols <del>-</del>           | BONNEMANN Carlotta                  | GER                   | Open F (23)                   | 01/01/1999            | Slalom         | ✓ Accepted (IP)                   | × Partial     | 25.10.2022 20:59   | To Wait          | Remove    | Edit        |
| lews                        | EDEL Albert                         |                       |                               | 0.000                 |                |                                   |               |                    | Te Malt          | _         |             |
| ptions                      | (SUI982014733)                      | + SUI                 | Open M (25)                   | 02/10/1997            | Slalom         | ✓ Accepted (IP)                   | ✓ Yes         | 07.08.2022 14:40   | List             | Remove    | Edit        |
|                             | FREI Alberto<br>(SUI982014637)      | SUI                   | Open M (16)                   | 01/04/2006            | Slalom         | ✓ Accepted (IP)                   | ×No           | 16.11.2022 10:11   | To Wait<br>List  | Remove    | Edit        |
|                             | FREI Alois<br>(SUI982014622)        | 🕂 SUI                 | Open M (20)                   | 01/04/2002            | Slalom         | ✓ Accepted (IP)                   | ×No           | 10.11.2022 18:25   | To Walt<br>List  | Remove    | Edit        |
|                             | FREI Balz (SUI222017496)            | 🕂 sui                 | Se4 M (71)                    | 01/09/1951            | Slalom         | ✓ Accepted (IP)                   | ✓ Yes         | 14.11.2022 21:16   | To Wait<br>List  | Remove    | Edit        |
|                             | FREI Bernadette<br>(SUI982014632)   | <b>SUI</b>            | Open F (19)                   | 01/04/2003            | Slalom         | ✓ Accepted (IP)                   | × No          | 14.11.2022 20:27   | To Wait<br>List  | Remove    | Edit        |
| aging                       |                                     |                       |                               |                       |                |                                   |               |                    | To Wait          | _         |             |
| Q Type here to search       | 0 H                                 | O IWWF - Go           | Ol Inbox - pet WE XE          | D = 0                 |                |                                   |               |                    | 9*C ^ 6 110      | d) / # 8  | DEU 14:18   |

| Car               |                | Transaction    | n Info #T100032       |                    |               | ×    | bile antesteri@ferie    |       | This securit |
|-------------------|----------------|----------------|-----------------------|--------------------|---------------|------|-------------------------|-------|--------------|
|                   |                | Payment DateTi | me:* 07/08/2022 12:30 | Country: *         | TUA T         | •    | ublic meter.treagenreit | w.cn  | re rogour    |
|                   | _              | Amount: •      | CHF 500.00            | Form of Payment: * | Bank Transfer | •    |                         | 21000 |              |
| Profile           | Frei's B       | Comments:      | Paid by Federation    |                    | -             |      |                         | Pas   | s Code:      |
| derations         |                | Athletes       |                       |                    |               |      |                         |       |              |
| nletes            | Competition De | 10.00          |                       |                    | Q Search      | ning | URL Attachments         | Emai  | s            |
| mbers & Officials | Finances       |                | thlete 1              | Code               | Balance       | ΞĿ-  |                         |       |              |
|                   |                | 😴 A)           | nammer Bena           | AUT022017535       | CHF 0.00      |      | Edit Butt               | ton   |              |
| nking Lists       | Competition Fe | A)             | sammer Karl           | AUT782007745       | CHF 0.00      |      | Euit But                | UII   |              |
| Compatitions      |                | A)             | sammer Vincent        | AUT352019270       | CHF 0.00      |      |                         |       | + 0          |
| LucyBasels        | Payment D      | ¥ 0            | SEXLET FREN Franz     | A01842009295       | CH0-27.00     | - 12 | T Comments              |       | 1            |
| jury Paneis       | • 07/08/2022   |                |                       |                    |               |      | Paid by Federation      |       | -            |
|                   | * 31/08/2022   |                |                       |                    |               |      |                         | 0     | 1            |
| Users             | • 31/08/2022   |                |                       |                    |               |      |                         | 0     | 1            |
|                   | 31/08/2022     |                |                       |                    |               |      |                         |       | 1            |
| le                | • 31/08/2022   |                |                       |                    |               | - 1  |                         |       | 1            |
| 15                | 02/09/2022     |                |                       |                    |               |      | Paid by Participant: ov |       | 1            |
| WS.               | • 18/10/2022   |                |                       | 1                  | 5mm 6m        |      |                         |       | 1            |

|                                                                                                    |                                                                                                    |                                                                                                    |                                                                                                    |                                                                                 |                             | QA | tr |
|----------------------------------------------------------------------------------------------------|----------------------------------------------------------------------------------------------------|----------------------------------------------------------------------------------------------------|----------------------------------------------------------------------------------------------------|---------------------------------------------------------------------------------|-----------------------------|----|----|
| a ca a cs 🕅 Vitera 🕅 Leo                                                                                       | VA YE MaRina I                                                                                                    | RTS V FARes C FMS.P                                                                                                    | G EMST                                                                                                    | PP 🖱 Oubiten                                                                    | 2 700m                      |    |    |
|                                                                                                    | and the first state of the                                                                                                    | This p boots C this                                                                                                    |                                                                                                    | duplied                                                                         | Green                       | _  |    |
| Home Activity Ray & Cet Paid Marketing For Crow                                                                | ch Bumaesa Taola                                                                                                    | and the second second se                                                                                                    |                                                                                                    |                                                                                 |                             |    |    |
|                                                                                                    |                                                                                                    |                                                                                                    |                                                                                                    |                                                                                 |                             |    |    |
| <b>Business Tools</b>                                                                                          |                                                                                                    | Q Search Apps O                                                                                                    |                                                                                                    |                                                                                 |                             |    |    |
| And and a second second second second second second second second second second second second second second se |                                                                                                    |                                                                                                    |                                                                                                    |                                                                                 |                             |    |    |
| Recommended for you                                                                                            |                                                                                                    |                                                                                                    |                                                                                                    |                                                                                 |                             |    |    |
|                                                                                                    |                                                                                                    | -                                                                                                    |                                                                                                    |                                                                                 |                             |    |    |
| <b></b>                                                                                                    |                                                                                                    | Not sure where to start?                                                                                                    |                                                                                                    |                                                                                 |                             |    |    |
|                                                                                                    |                                                                                                    |                                                                                                    |                                                                                                    |                                                                                 |                             |    |    |
| PayPal Checkouf<br>Accept payments on your website                                                             | Involcing.<br>Send envolces in minutes                                                                                                    | Get more recommendations<br>Answer a law questions to lind tools<br>designed for your business.                                                                                                    |                                                                                                    |                                                                                 |                             |    |    |
|                                                                                                    |                                                                                                    |                                                                                                    |                                                                                                    |                                                                                 |                             |    |    |
| Accept Payments                                                                                                | -                                                                                                    | Store                                                                                                    |                                                                                                    |                                                                                 |                             |    |    |
| C Recursing payments dashbo_<br>Lasy, suformated payments                                                      | GR Codes<br>Fast, Jouch-free payments                                                                                                    | PayPal Checkout:<br>Accept payments on your<br>website                                                                                                    |                                                                                                    |                                                                                 |                             |    |    |
| and the same                                                                                                   |                                                                                                    |                                                                                                    |                                                                                                    |                                                                                 |                             |    |    |
| Make payments                                                                                                  | Ford Manual                                                                                                    | Show                                                                                                    | *                                                                                                    |                                                                                 |                             |    |    |
| Eksy mass payments                                                                                             | Durck, secure, easy                                                                                                    |                                                                                                    |                                                                                                    |                                                                                 |                             |    |    |
| Streamline Operations                                                                                          |                                                                                                    | Store                                                                                                    | 4                                                                                                    |                                                                                 |                             |    |    |
| Dispute Management                                                                                             | API Credentials                                                                                                    |                                                                                                    |                                                                                                    |                                                                                 |                             |    |    |
| Separate and there                                                                                             | Accept payments on your a                                                                                                    | *                                                                                                    |                                                                                                    |                                                                                 |                             |    |    |
|                                                                                                    | Interference       Representation         Interference       Representation         Business Tools       Recommended for you         Interference       Interference         Interference       Interference         Interference       Interfere | <page-header>         version       Register Statute         year       Register Statute         Business Tools         Becommended for you         Image: Statute         Image: Statute         Im</page-header> | wind with the standing best down in the standing best down in the | <page-header>         wide (e) (e) (e) (e) (e) (e) (e) (e) (e) (e</page-header> | <page-header></page-header> |    |    |

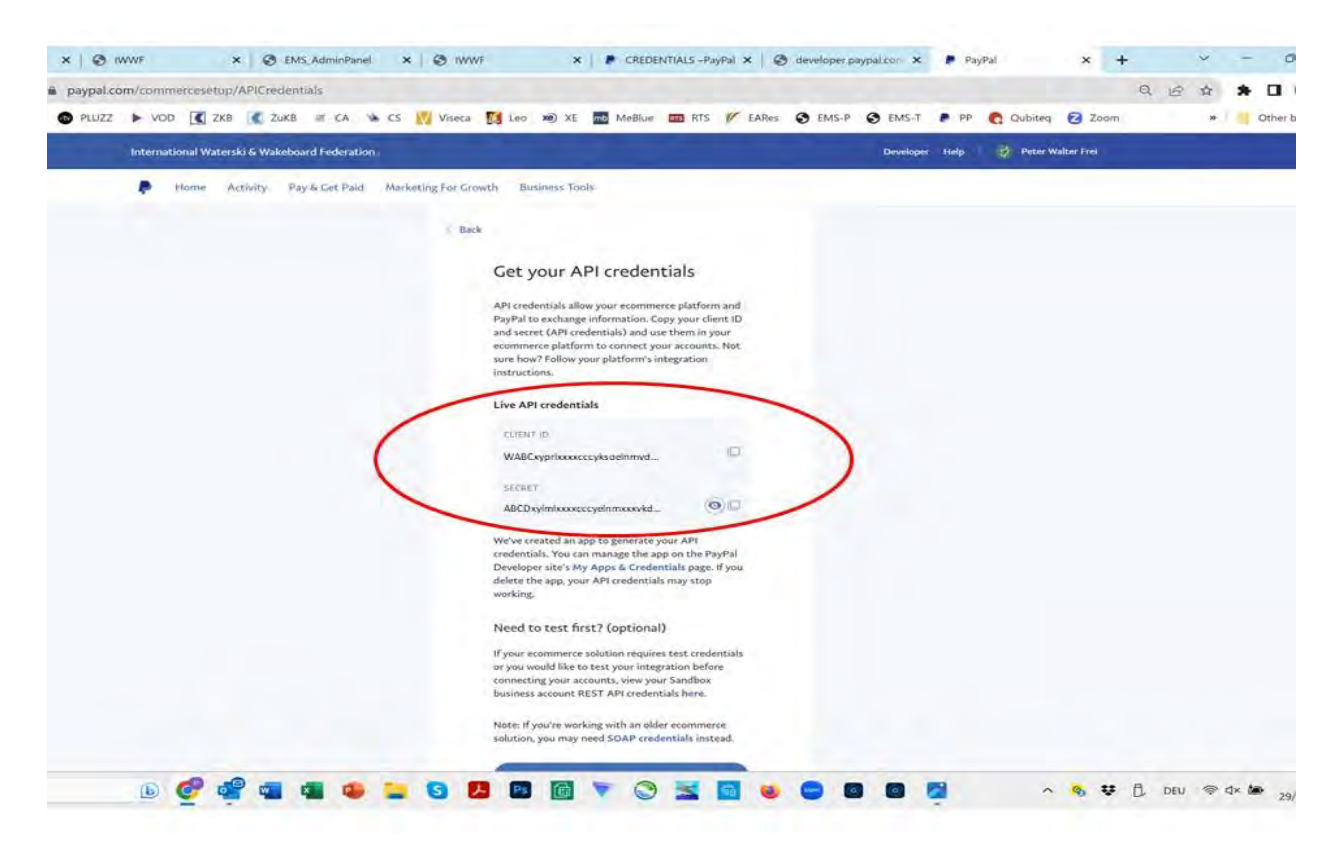

| G bosch ebike motor - Google Sea 🗙 🕃 | IWWF                      | × +                    |                       |              |             |            |           |            |                 | × - a ×                        |
|--------------------------------------|---------------------------|------------------------|-----------------------|--------------|-------------|------------|-----------|------------|-----------------|--------------------------------|
| ← → C ☆ (* iwwfsc.qubiteq.           | om/Organizer/EditCompetit | ion?id=60090f94-a0c8-4 | 0dc-87bf-528aa13ef    | b4e          |             |            |           |            | Ŕ               | 🖈 🛊 🖪 🕐 Paused) 🗄              |
| 🛄 Apps 🛤 TF1 Rep 💽 PLUZZ 🕨 V         | ЭО 【 ZKB 🤇 Zukb 🛎         | CA 🔌 CS 🚺 Viseca       | 🚺 Leo 🗴 XE            | mb MeBlue ms | RTS 🕼 EARes | C EMS-P    | S EMS-T G | EMS-CWC    | Qubiteq 🛛 Zoor  | n 🔹 🛛 🛄 Other bookmarks        |
|                                      | E                         |                        |                       |              |             |            | 🏶 Go to   | EMS Public | 💄 peter.frei@fr | eipw.ch 🕒 Logout               |
| My Profile                           | Scoring S                 | ystem API t            | est Reder             | nption -     | 22SUI01     | 15         |           |            |                 | Scoring Software<br>Pass Code  |
| Federations                          |                           |                        |                       |              |             |            |           |            |                 |                                |
| Athletes                             | Competition Details       | Jury Panel P           | articipations         | Startlist Re | sults Dow   | nload File | Livestrea | ming URL   | Attachments     | Emails                         |
| Members & Officials                  | Finances                  |                        |                       |              |             |            |           |            |                 |                                |
| Sites                                | 2.4                       |                        |                       |              |             |            |           |            |                 |                                |
| Ranking Lists                        | Competition Fees/P        | Pricelist Fees per     | Participation         | Payments     | Settings    |            |           |            |                 |                                |
| My Competitions                      | Activate Finances: 🗸      |                        |                       |              |             |            |           |            |                 |                                |
| Malana Barala                        | surrency Code: * USE      | •                      |                       |              |             |            |           |            |                 |                                |
| My Jury Pariels                      | User Access: Onli         | y confirmed "Members 8 | Officials" Users allo | wed          |             |            |           |            |                 |                                |
| Competitions                         | Pau Pal Account:          |                        |                       |              |             |            |           |            |                 |                                |
| My Users                             |                           |                        |                       |              |             |            |           |            |                 |                                |
| Licenses                             | Client Id:                |                        |                       |              |             |            |           |            |                 |                                |
| Tools <del>-</del>                   | Secret:                   |                        |                       |              |             |            |           |            |                 |                                |
| News                                 | Save                      |                        |                       |              |             |            |           |            |                 |                                |
| Staging                              |                           |                        |                       |              |             |            |           |            |                 |                                |
| Q Search                             | 🥑 🦷 🖷 🖷                   | 9 📮 🛛                  | 📕 Ps 👩                | 🔻 🛇 📱        | 6           | • ¢        | );        |            | ^ 🗞 😻 ট         | DEU 🗢 d× 🖢 09:38<br>25/07/2023 |